## COMMUNICATION GENERATION PROCESS CHECKLIST

|                | NAVIGATION                                                                                                    | PROCESS                                                                                                    | Done |
|----------------|----------------------------------------------------------------------------------------------------|----------------------------------------------------------------------------------------------------|------|
| 1              | Setup SACR > Common Definitions ><br>Administrative Function Table                                                      | Select ADMINISTRATIVE FUNCTION                                                                                 |      |
|                | Campus Community > Communications > Set up<br>Communications > Standard Letter Table CS                                 | Add a New LETTER CODE                                                                                          |      |
| 3,<br>9,<br>10 | Campus Community > Communications > Set up<br>Communications > Communication Context<br>Table                           | Add a New CONTEXT <u>OR</u> Add LTR to Existing CONTEXT                                                        |      |
| 4              | Campus Community > Communications > Set up<br>Communications > Communication Category<br>Table                          | Add a New CATEGORY OR Add Context to Existing CATEGORY                                                         |      |
| 5,<br>6,<br>7  | Campus Community > Communications > Set Up<br>Communications > Communication Speed Key<br>Table                         | Add a COMMUNICATION SPEED KEY, DESCR and SHORT DESCR                                                           |      |
| 8              | Set Up SACR > User Defaults > Communication<br>Speed Keys                                                               | Add Comm Key to USER DEFAULTS                                                                                  |      |
| 11             | Campus Community > Communications > Set up<br>Communications > Communication 3C Groups                                  | Select Comm 3C GROUP(S) for Security - associate with Category                                                 |      |
| 12             | Reporting Tools > Query > Query Manager                                                                                 | Create DATA SOURCE QUERY <u>OR</u> select existing DATA SOURCE<br>QUERY                                        |      |
| 13             | Campus Community> Communications> Set Up<br>Communications> Communication Data Source                                   | Create COMMUNICATION DATA SOURCE <u>OR</u> use existing if appropriate                                         |      |
| 14             | Campus Community> Communications> Set Up<br>Communications> Communication Data Source                                   | (A) ADD DS QUERY to Comm Data Source, <u>AND</u> (B) REGISTER and SAVE XML FILE                                |      |
| 15             | Microsoft Word > Add-Ins > Oracle BI Publisher                                                                          | CREATE TEMPLATE with Word Add-Ins                                                                              |      |
| 16             | Main Menu > Reporting Tools > BI Publisher ><br>Report Definition - Definition                                          | Create BI PUBLISHER REPORT DEFINITION                                                                          |      |
| 17             | Main Menu > Reporting Tools > BI Publisher ><br>Report Definition - Template                                            | (A) Add BIP TEMPLATE to REPORT DEFINITION, <u>AND</u> (B) make changes to other pages as needed                |      |
| 18             | Campus Community > Communications > Set up<br>Communications > Standard Letter Table CS -<br>Define Comm Gen Parameters | Associate REPORT DEFINITION with LETTER CODE                                                                   |      |
| 19             | Search in Query Manager > Records for SCC%<br>plus name of Admin Function                                               | Select ADMIN FUNCTION BIND RECORD for PS Query                                                                 |      |
| 20             | Reporting Tools > Query > Query Manager                                                                                 | Create PS QUERY (if needed)                                                                                    |      |
| 21             | Campus Community > 3C Engine > Set Up 3C<br>Engine > Event Definition                                                   | Add a new EVENT ID (Event Definition)                                                                          |      |
| 22             | Campus Community > 3C Engine > Set Up 3C<br>Engine > Event 3C Groups                                                    | Select EVENT 3C GROUP(S) for Event ID Security                                                                 |      |
| 23             | Campus Community > Communications > Run 3C<br>Engine                                                                    | (A) Create a New 3C ENGINE RUN CONTROL (Assign), (B) Enter<br>Prompts, AND (C) Run 3C Engine                   |      |
| 24             | Campus Community > Communications ><br>Communication Generation                                                         | (A) Add a New Communication Generation Run Control<br>(Generate), AND (B) Run Communication Generation process |      |
| 25             | POP SELECT PROMPTS (Population Selection,<br>click Edit Prompts)                                                        | Campus Community > Communications >Run 3C Engine                                                               |      |
| 26             | ADMIN FUNCTION VARIABLES                                                                                                | See Administrative Function                                                                                    |      |
| 27             | Reporting Tools > Query > Query Manager<br>and/or Campus Community > Communications ><br>Person Communications          | VERIFY OUTPUT: (A) View Query (B) <u>AND/OR</u> Person<br>Communication                                        |      |